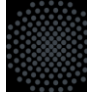

&rows=9

```
((type:(presseinfo_v2
AND parent-folders
                                           seinfo_v3 or news_v3 or social-media_v3))
t-folders:("/sites/default/dezi/hkom/relaunch/.content/"
/sites/default/dezi/hkom/relaunch/student/.content/"
                                                                                   chaeftigte/.content/
                                     NOT (category:("newsstream/nur_intern"))
                           08
                            a

AND puritevent-v3})

AND (category)("meanstream/hompage" AND NOT "newsstream/hom_intern"))

AND (category)("meanstream/hompage" AND NOT "newsstream/hom_intern"))

AND (category)("meanstream/hom 10 %)
                           ((type:(introbox.v3))
AND (parent-folders:("/sites/default/dei1/hkom/relaunch/m/"
AND NOT "/sites/default/dei1/hkom/relaunch/en/"
AND NOT "/sites/default/dei1/hkom/relaunch/en/")
                              AND (category:(( "newsstream/homepage"
                                   "newsstream/aktuelles"
                                   "newsstream/studium"
                               or
                                  "newsstream/student
                               or
                                  "newsstream/forschung"
                              or
                                 "newsstream/beschaeftigte"
                                AND NOT "newsstream/nur intern"
                  OR
                     ((type:(video_v3))
                         AND (parent-folders: ("/sites/default/dez1/hkom/relaunch/")
                        AND (category:((
                               "newsstream/homepage"
                           or
                              "newsstream/aktuelles"
                          or
                              "newsstream/studium"
                          or
                             "newsstream/student"
                         or
                             "newsstream/forschung"
                        or
                           "newsstream/beschaeftigte"
                           AND NOT "newsstream/nur_intern"
 &fg=con locales:%(locale)
&sort=search.priority_prop_s desc, beginn_%(locale)_dt desc
```

# Solr-Query in OpenCms

Eine Einführung für Intensiv-Nutzer\*innen

Ulrich Fries, HKOM

#### **Umgang mit Solr-Query**

Das lernen Sie heute:

- 1. Sola wer? Was ein Solr-Query ist und wo er bei uns vorkommt
  - Dynamische Listenelemente in OpenCms
  - Das Sub-Schema "Datenquelle"
- 2. Gewusst, wie! So bauen Sie Ihren Solr-Query auf
  - Suchkriterien: Datenfelder und Eigenschaften
  - Logische Operatoren
  - Datumssuchen
- 3. Ein Spiel mit offenen Karten. Das Servlet handleSolrSelect
- 4. Jetzt aber mal los! Beispiele für den Hausgebrauch

Universität Stuttgart

#### Vorbemerkungen

- In den Folien sind Variablen Ausdrücke, die Sie durch etwas Sinnvolles ersetzen müssen – mit geschweiften Klammern dargestellt,
  - z. B. {Jahr}. In der Anwendung schreiben Sie dann das benötigte Jahr aus.

1. Sola wer?

# Was ein Solr-Query ist und wo er bei uns vorkommt

#### Was ist ein Solr-Query?

- Mit Solr-Query meinen wir eine Zeichenkette, mit der die in OpenCms installierte Suchmaschine "Solr" des Herstellers Apache angesprochen wird.
- Eine gelungene Solr-Query-Anfrage ruft eine Liste mit Ergebnissen aus dem **Solr-Index** hervor.

#### Wo kommt bei uns ein Solr-Query vor?

- Überall, wo OpenCms Listen ausgibt.
- In allen dynamischen Listungen in OpenCms, auch wenn Sie für die Einstellungen einfach nur z. B. Dateityp, Verzeichnis und Kategorien wählen.
- Eingeben können Sie Solr-Query
  - in Auszügen im Feld "Solr-Option",
  - vollständig im Feld "Solr-Query",
  - im handleSolrSelect (s. Kap. 3).

#### Dynamische Listenelemente in OpenCms

Diese Elemente greifen auf das Sub-Schema "Datenquelle" zurück.

- Dateiliste
  - Dynamische Linkliste
  - Datentabelle
  - Kacheln
- Newsstream
  - Startseite
  - Folgeseite
- Übersichtselement
  - Bildkachel-Variante (Linkgruppen-Optik)
- Fotostrecke

#### Das Sub-Schema "Datenquelle"

| atenquelle       |                    | Å |
|------------------|--------------------|---|
| Seitenelement    |                    | • |
| Kategorie        |                    |   |
| Ordner           |                    |   |
| Dateiendungen    |                    | • |
| Sprache          |                    |   |
| Solr-Option      |                    |   |
| Anzahl           |                    |   |
| Sortierschlüssel |                    |   |
|                  | •                  |   |
|                  | Sortierreihenfolge |   |
|                  |                    | • |
| Solr-Query       |                    |   |

#### Das Sub-Schema "Datenquelle"

- In der "Datenquelle" können Sie nutzungsfreundlich Ihre Sucheinstellungen konfigurieren oder als Profi die komplette Suchanfrage selbst schreiben.
- Die Datenquelle hat eine einfache Bedienoberfläche für Ihre Such- und Listkriterien.
- Doku: <u>https://www.tik.uni-stuttgart.de/support/anleitungen/opencms/seitenelemente/sub-</u> schema-datenquelle/

- Unter "Solr-Option" können Sie an die Suchkriterien noch Solr-Codeschnipsel im Bereich des <u>fg-Parameters</u> anhängen.
- Das Feld **Solr-Query** bedeutet, Sie definieren alles. Die Angaben aus den vorangehenden Formularfeldern werden ignoriert. Nur das Makro "% (link1)" usw. greift auf das erste "Ordner"-Feld usw. zurück. Ein weiteres Makro ist "% (locale)" für die Sprache (de/en).

2. Gewusst, wie!

# So bauen Sie Ihren Solr-Query auf

#### Grundaufbau

fq={suchkriterien}

```
&sort={sortierangaben}
```

```
&start={beginn_mit_nr}
```

```
&rows={anzahl}
```

- fq, sort, start und rows sind Parameter mit Werten, die Sie festlegen.
- Parameter verbinden Sie mit &.
- Es dürfen mehrere fq-Parameter, der Rest nur einfach vorkommen.

#### **Die Suchkriterien**

### Häufige Datenfelder: Globale Felder

| Feld           | Beschreibung                                                                                                    | Beispiele                                                                                               |
|----------------|----------------------------------------------------------------------------------------------------|----------------------------------------------------------------------------------------------------|
| type           | OpenCms-Elementtyp                                                                                                    | news_v3, introbox_v3<br>containerpage, binary                                                           |
| parent-folders | Elternverzeichnis in beliebiger Höhe, unter<br>dem alles durchsucht wird. Beginnt für<br>Webseiten bei uns immer mit /sites/default/ | /sites/default/fak6/ifb/                                                                                |
| category       | Kategorie aus einem verfügbaren<br>Kategorienverzeichnis. Es funktionieren<br>sowohl Pfade als auch die letzten Ordner.              | <ul> <li>universitaet/fakultaeten/fak6/ifb/</li> <li>ifb/</li> <li>veranstaltungen/homepage/</li> </ul> |
| content        | Unformatierter vollständiger Inhalt eines<br>OpenCms-Elements                                                                        |                                                                                                    |
| suffix         | Dateiendung                                                                                                    | html, xml, pdf                                                                                          |
| path           | Interner Pfad der Datei                                                                                                    | /sites/default/fak6/ifb/.content/news_<br>v3/news_00001.html                                            |

#### **Die Suchkriterien**

#### Häufige Datenfelder: Eigenschaften

| Feld                 | Beschreibung                                                                                 | Beispiel     |
|----------------------|----------------------------------------------------------------------------------------------|--------------|
| Title_prop           | (Interne) Titeleigenschaft eines OpenCms-<br>Elements                                        |              |
| Description_prop     | (Interne) Beschreibung eines OpenCms-<br>Elements                                            |              |
| NavText_prop         | Navigationstext-Eigenschafteines OpenCms-<br>Elements                                        |              |
| con_locales          | Sprachversion                                                                                | • de<br>• en |
| beginn_{locale}_dt   | Unser Newsstream-Datum für alle Newsstream-<br>Elemente bzw. Startdatum für Veranstaltungen. |              |
| ende_{locale}_dt     | Enddatum für Veranstaltungen                                                                 |              |
| search.priority_prop | Von Hand eingestellte Priorität-Eigenschaft                                                  | 1            |

#### Suchkriterien: Logische Operatoren

Vergleiche

#### Enthält exakt

Eine exakte Entsprechung mehrerer Wörter rufen Sie mit Anführungszeichen hervor. Title\_prop\_s:"Onlinekurs mit Solr-Queries arbeiten"

#### Enthält

Wenn ein Feld eine bestimmte Zeichenfolge enthalten soll, verwenden Sie keine Anführungszeichen und an Stelle der beliebigen Zeichen die Wildcart "\*". Title\_prop\_s:\*Solr-Queries\*

#### Ist ungleich bzw. Ausschluss

Um einen Parameter auszuschließen, setzen Sie Minus vor den Feldnamen:

-path:"%(link1)"index.html

bedeutet, dass die Containerseite eines Ordners nicht mit gelistet wird.

#### Suchkriterien: Logische Operatoren

Verschachtelungen

#### • Und

Die Und-Verknüpfung in den Suchkriterien geht mit AND . Bei nicht-verschachtelten Suchkriterien können Sie auch einen neuen "Filterquery" (fg=) anhängen.

#### • Oder

Die Oder-Verknüpfung in den Suchkriterien geht mit OR .

#### Klammern

Setzen Sie Klammern, um die Rangfolge der Parameter zu definieren. Klammern können Sie sowohl innerhalb eines Ausdrucks als auch um ganze Ausdrücke herum setzen. type:(news\_v3 OR event\_v3) ist gleichbedeutend mit (type:news\_v3 OR type:event\_v3) ist gleichbedeutend mit ((type:news\_v3) OR (type:event\_v3)

#### Tipps

- Es ist hilfreich, den Query mehrzeilig mit Einrückungen durch Leerzeichen zu notieren, um den Überblick zu bewahren. Solr kennt bei fehlenden geschlossenen Klammern keine Gnade.
- Ein Leerzeichen vor dem ersten fq führt zu fehlerhaftem Ergebnis.
- Kommentare innerhalb des Querys sind zulässig und empfehlenswert: /\* Kommentar \*/
- Beim Einsatz im Sub-Schema Datenquelle können Sie Makros verwenden:
  - "% (link1)" verweist auf den ersten "Ordner"-Eintrag, "% (link2)" auf den zweiten usw.
  - "%(locale)" wird je nach Sprachumgebung durch (de/en) ersetzt.

#### Suche nach Datum

- Datumsfelder enden im OpenCms-Solr-Index mit \_dt. Sie werden anders durchsucht, nämlich mit Ausdrücken in eckigen Klammern.
- Suchen Sie innerhalb eines Zeitraums, werden zwei Zeitangaben (absolut oder relativ) benannt und mit dem Wort TO verbunden.
- Für einen beliebigen Zeitpunkt (in der Vergangenheit wie auch in der Zukunft) steht "\*".

• Beispiel "Daten innerhalb der kommenden 50 Tage": fq=beginn\_de\_dt:[NOW TO NOW+50DAYS]

#### Suche nach Datum

Relativer Zeitpunkt

- Als Zeitpunkt für "jetzt" steht der Begriff NOW.
- Mit Minus und Plus zu Zeiträumen erweitern: NOW+7DAYS ist heute in einer Woche.
- Relative Punkte, die sich am Jetzt-Zeitpunkt orientieren, generieren Sie mit NOW und Schrägstrich, um den Beginn des Zeitraums zu erhalten:
  - NOW/DAY: Beginn des heutigen Tages (00:00 Uhr)
  - NOW/WEEK: Beginn dieser Woche (Sonntag 00:00 Uhr)
  - NOW/MONTH: Beginn des 1. dieses Kalendermonats (00:00 Uhr)
  - NOW/YEAR: 1. Januar dieses Jahres (00:00 Uhr)

#### Suche nach Datum

Absoluter Zeitpunkt

- Ein absolutes Datum steht im Schema {Jahr}-{Monat}-{Tag}T{Stunde}:{Minute}:{Sekunde}Z
- Das Jahr besteht aus vier Ziffern, der Rest aus je zwei Ziffern.
- Beispiel f
  ür eine Abfrage von Veranstaltungen im Sommersemester 2023: fq=(beginn\_de\_dt:[2023-04-01T00:00:00Z TO 2023-09-30T23:59:59Z] OR ende\_de\_dt:[2023-04-01T00:00Z TO 2023-09-30T23:59:59Z])

#### Anzahl und Reihenfolge

• start={beginn\_mit\_nr}

Optional und bei uns selten im Einsatz. Ohne Angabe automatisch 0.

• rows={anzahl}

Die ersten sechs Treffer in der Liste ausgeben:

rows=6

• sort={sortierangaben}

Eine oder mehrere Suchangaben stehen immer in der Kombination {Feld} und {Richtung}. Die Richtung ist asc oder desc. Aufsteigende Sortierung nach Priorität aufsteigend, dann nach Datum absteigend: sort=search.priority prop s asc, beginn %(locale) dt desc 3. Ein Spiel mit offenen Karten.

# Das Servlet handleSolrSelect

#### **Der Solr-Index**

- Eine Komplettausgabe des Solr-Index' erhalten Sie mit der URL-Abfrage im *Uni-Netz* über ein Servlet: <u>https://opencms.uni-stuttgart.de/opencms/handleSolrSelect</u>
- Sie hängen an die URL ein Fragezeichen und Ihre komplette Suche (!ohne Varibeln und Makros!), z. B.:

https://opencms.uni-

stuttgart.de/opencms/handleSolrSelect?fq=parent-

folders:/sites/default/ze/tik/%20AND%20type:%22event v3%22%20AND%2
OTitle prop s:\*Solr-Queries\*

- In den Ergebnissen erkennen Sie praktischerweise alle Felder im Index. So können Sie ggf. Elemente nach bestimmten Feldern und Kriterien ausschließen.
- ! Achtung: Für Datumssuchen URL encodieren, z. B. mit dem https://www.urlencoder.org/.

#### Feldanzeige im Servlet handleSolrSelect

- Das Servlet liefert Ihnen die Ergebnisse im JSON-Format;
   wenn Sie den Parameter &wt=xml anhängen, bekommen Sie eine XML-Ausgabe.
- Der Knoten numFound auf der ersten Ebene zeigt, wie viele Treffer es für den fg-Parameter gibt.
- Unterhalb von docs finden Sie die abgefragten Elemente samt existierender Solr-Felder und aller Element-Eigenschaften.
- Aus Performance-Gründen ist die Zahl der angezeigten Elemente in allen Suchen auf 1000 begrenzt (0 bis 999).

#### Beispielcode: Futter für das handleSolrSolect

• Weil handleSolrSelect nicht mit dem Subschema Datenquelle bedienbar ist, sind Solr-Query-Grundkenntnisse hilfreich. Ein Standard-Newsstream für ein Institut mit Kategorie:

```
fq=type:(news_v3 OR event_v3 OR social-media_v3 OR video_v3 OR
stellenwerk_v3)
```

```
AND category: "startseite/"
```

AND parent-folders:"/sites/default/fak7/ist/"

```
AND con_locales:de
```

```
&start=0
```

```
&rows=9
```

```
&sort=beginn_de_dt desc
```

4. Jetzt aber mal los!

# Beispiele für den Hausgebrauch

#### **Beispiele**

• Doku mit Vorlagen zum Kopieren:

https://www.tik.uni-stuttgart.de/support/anleitungen/opencms/solr-query/

#### **Präsentierte Beispiele**

- 1. Veranstaltungsbroschüre: Alle Termine im Wintersemester
- 2. Dateiliste als Inhaltsverzeichnis: Liste von Unterseiten
- 3. Angeheftete Kacheln: Priorität-Eigenschaft einsetzen
- 4. Leuchttürme und Rücklichter: Listen mit hervorgehobenen Treffern
- 5. Ehrlicher Newsstream: Nur zukünftige Veranstaltungen anzeigen
- 6. Solr-Schraubstock: Statische Listen bauen
- 7. Zeitungsdieb: Meldungen aus anderem Webauftritt übernehmen

Universität Stuttgart

#### 1. Veranstaltungsbroschüre: Alle Termine im Wintersemester

- Nutzen Sie die Felder der Datenquelle und tragen Sie die Begrenzungen in der Solr-Option ein.
- Fester Zeitraum:

(beginn\_%(locale)\_dt:[2022-10-01T00:002 TO 2023-03-31T23:59:59Z] OR ende\_%(locale)\_dt:[2022-10-01T00:002 TO 2023-03-31T23:59:59Z])

#### • Relativer Zeitraum:

(beginn\_%(locale)\_dt:[NOW/YEAR+10MONTHS TO NOW/YEAR+15MONTHS] OR ende\_%(locale)\_dt:[NOW/YEAR+10MONTHS TO NOW/YEAR+15MONTHS])

#### 2. Dateiliste als Inhaltsverzeichnis: Liste von Unterseiten

- Sie stellen in der Dateiliste als gewünschten Typ containerpage ein.
- Solr-Option, um die anzeigende Übersichtsseite von der Liste auszunehmen:
   \*:\* AND -path:"%(link1)index.html"

#### 3. Angeheftete Kacheln: Priorität-Eigenschaft einsetzen

- Lässt sich mit Hausmitteln umsetzen; bei der Datenquelle eintragen:
  - Sortierschlüssel: search.priority\_prop, beginn\_%(locale)\_dt
  - Sortierreihenfolge: desc, desc
- Im Query wäre es folgender Code: sort=search.priority\_prop desc, beginn\_%(locale)\_dt desc
- Beachten: Die Priorität-Eigenschaft gilt pro Element. Alle Listen, die (auch) nach Priorität sortieren, werden diese Eigenschaft berücksichtigen.

#### 4. Leuchttürme und Rücklichter: Listen mit hervorgehobenen Treffern

- Zwei Listenelemente benötigt.
  - Ein repräsentatives, das nur eine bestimmte überschaubare Anzahl (3 bis 8) enthält.
  - Ein platzsparendes mit identischer Konfiguration, nur zusätzlichem start-Parameter.
  - Weil die Datenquelle-Felder als Strings aneinandergefügt werden, können Sie den start-Parameter direkt an den Wert des rows-Parameters mit & anhängen:

| -    |     |
|------|-----|
| Anz  | ahl |
| ALIZ | ann |

999&start=9

#### 5. Ehrlicher Newsstream: Nur zukünftige Veranstaltungen anzeigen

- Abgefragte Elemente stehen mit OR nebeneinander.
- Klammern sind hierbei die Lösung die Datumsabfrage bezieht sich durch die AND-Verknüpfung ausschließlich auf Elemente vom Typ event v3.
- Im nachfolgenden Beispiel ist für eine stabile Referenzierung das ParentFolders-Verzeichnis im Feld "Ordner" hinterlegt und mit % (link1) im Code aufgerufen.

### **5. Ehrlicher Newsstream: Nur Veranstaltungen in der Zukunft anzeigen** Der Code

```
fq=(
    parent-folders:"%(link1)"
 AND
       (type: (news v3 OR video v3 OR social-media v3))
     OR
       (type: (event v3))
        AND
        (beginn %(locale) dt:[NOW TO *] OR ende %(locale) dt:[NOW TO *])
&fq=con locales:%(locale)
&sort=search.priority prop s desc, beginn %(locale) dt desc
&rows=9
```

#### 6. Solr-Schraubstock: Statische Listen bauen

- Wenn Sie z. B. eine Teamliste haben, die Mitglieder aus verschiedenen Webauftritten versammelt.
  - Gewünschte Mitarbeiter\*in-Datensätze in "Ordner" eintragen.
  - Bei Solr-Query mit path-Feld arbeiten. Nur so viele "link"-Einsätze verwenden, wie es Einträge bei "Ordner" gibt, sonst führt die Liste zum Absturz der Seite.
  - Achtung: Sortierung mitdenken!

Der Code

```
fq=path:"%(link1)"
    OR path:"%(link2)"
    OR path:"%(link3)"
    OR path:"%(link4)"
&sort=Title_prop_s asc
&rows=4
```

#### 7. Zeitungsdieb: Meldungen aus anderem Webauftritt übernehmen

- Meldungen einer Fakultät oder eines mit einer Fakultät assoziierten Studiengangs könnten auf Instituts-Seiten ausgegeben werden.
- Es bietet sich ein gemeinsames Kategorienmanagement an, bzw. einigen Sie sich auf eine bestehende globale Kategorie.
- Nehmen Sie Abstand von der Idee, einen kompletten Stream-Inhalt zu übernehmen setzen Sie dann lieber einen Link auf die Quelle!

#### 7. Zeitungsdieb: Meldungen aus anderem Webauftritt übernehmen Der Code

```
fq=
type: ("news v3" OR "event v3" OR "social-media v3" OR "video v3")
AND
      parent-folders:"%(link1)"
   OR
               parent-folders:"%(link2)"
          AND
               category: "gemeinsame kategorie/"
&sort=beginn %(locale) dt desc
&rows=9
```

Universität Stuttgart

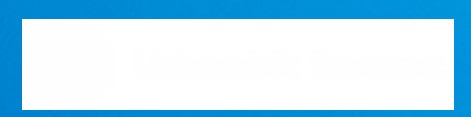

### Vielen Dank!

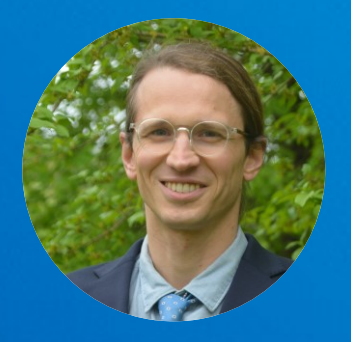

#### **Ulrich Fries**

E-Mail ulrich.fries@hkom.uni-stuttgart.de Telefon +49 (0) 711 685- 82173 uni-stuttgart.de/hkom

Universität Stuttgart Hochschulkommunikation